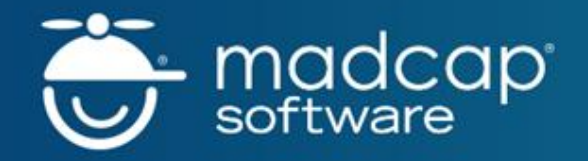

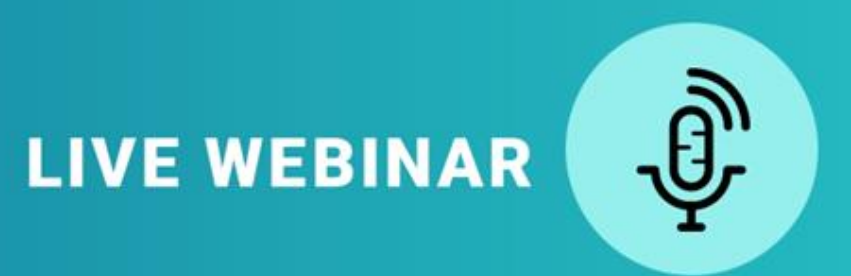

## Navigation 101: A Guide to Links in MadCap Flare

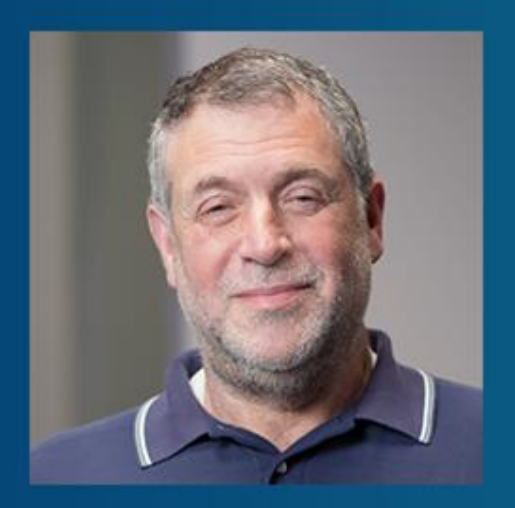

#### **PRESENTED BY:**

Neil Perlin, Certified Flare Trainer and Consultant Hyper/Word Services

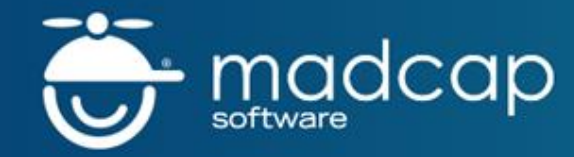

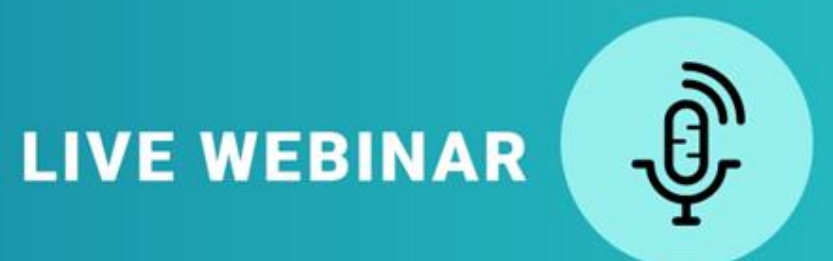

### **BEFORE WE GET STARTED...**

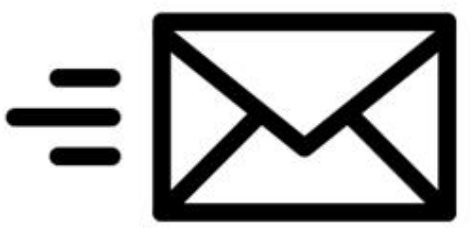

The webinar will be recorded and emailed to all registrants

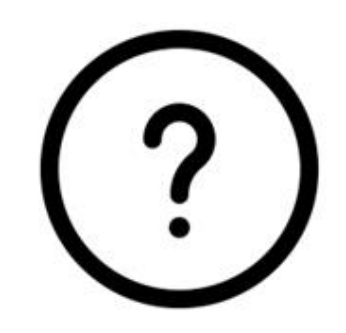

Use the Question Panel in GoToWebinar to ask questions throughout the webinar

## Who Am I?

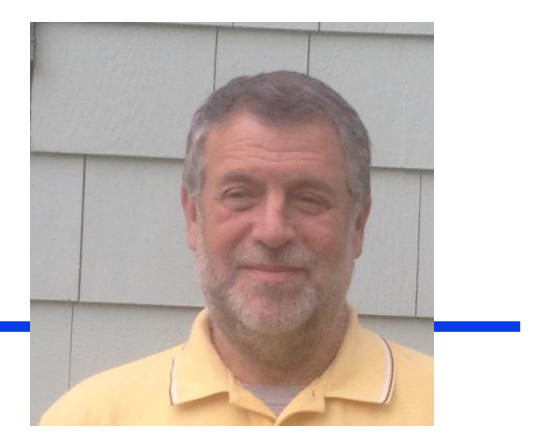

- Neil Perlin Hyper/Word Services.
  - Internationally recognized content consultant.
  - Help clients create effective, efficient, flexible content in anything from hard-copy to mobile.
  - Certified Flare, Mimic, Viziapps, others.
  - Working in online since 1986, mobile since 1998,
     XML and CSS since 1999, apps since 2011.
  - Certified app development consultant and trainer.
  - Lynda.com<sup>®</sup> author of training for Flare 12, others.

- Flare's link types
- Insertion and customization
- Pros and cons
- Some general design notes

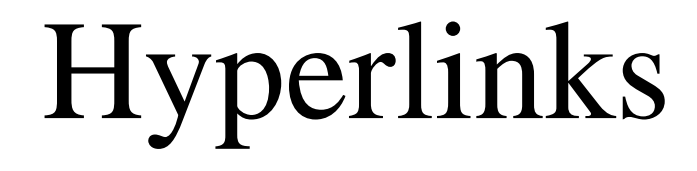

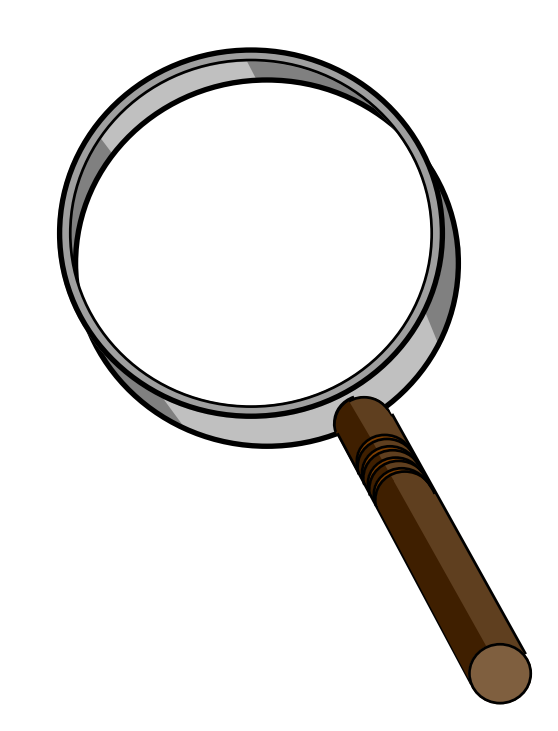

## Hyperlinks

| т | opic A  | Topic A         Here's a standard hyperlink to topic B.         Here's a cross-reference (xref) to Topic B.         Here's a topic popup to Topic B.         Here's a text popup. |
|---|---------|----------------------------------------------------------------------------------------------------|
|   | Topic A | Topic B<br>Welcome to topic B.                                                                                                    |

## Insertion and Customization

 Insert – Use Insert > Hyperlink, or press Ctrl/K, or click Insert Hyperlink icon on toolbar.

◆ Customize – Use "a" in the CSS.

| ≣ Styles.css                                                                                                    |
|----------------------------------------------------------------------------------------------------|
| 🕼 Styles.css × 📧 Start Page ×                                                                                                    |
| Stylesheet Editor 😽 View: Advanced 🕇 🕏 Add Sele                                                                                                    |
| All Styles • Hide Inherited                                                                                                    |
| <br>(Linked Stylesheets)<br>(Generic Classes)<br>▷ (Generic Pseudo Classes)<br>(Identifiers)<br>▷ (Complex Selectors)<br>(Custom Lists)<br>▷ a<br>abbr<br>acronym |

#### Pros:

- Can link from anything to anything.
- Familiar.
- Cons:
  - Takes readers out of their reading path.
  - A maintenance problem if the target's title changes.
  - Author must type and edit the link text.
  - Link style format is fine for online targets but what happens in print targets?
  - One possible answer...

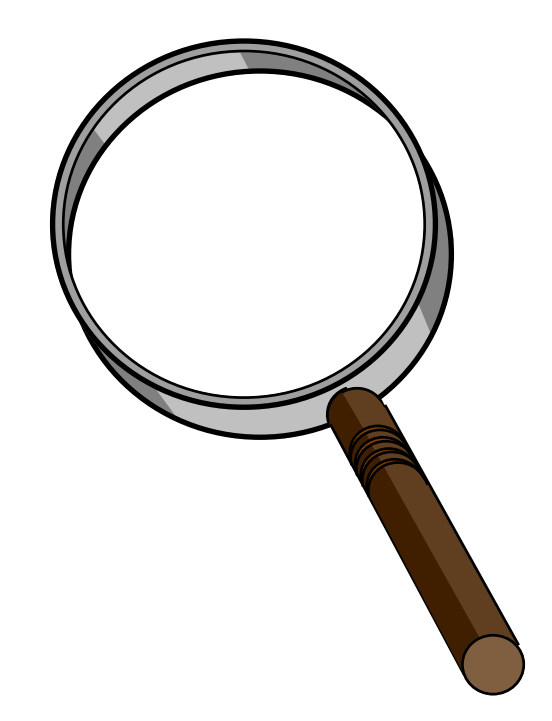

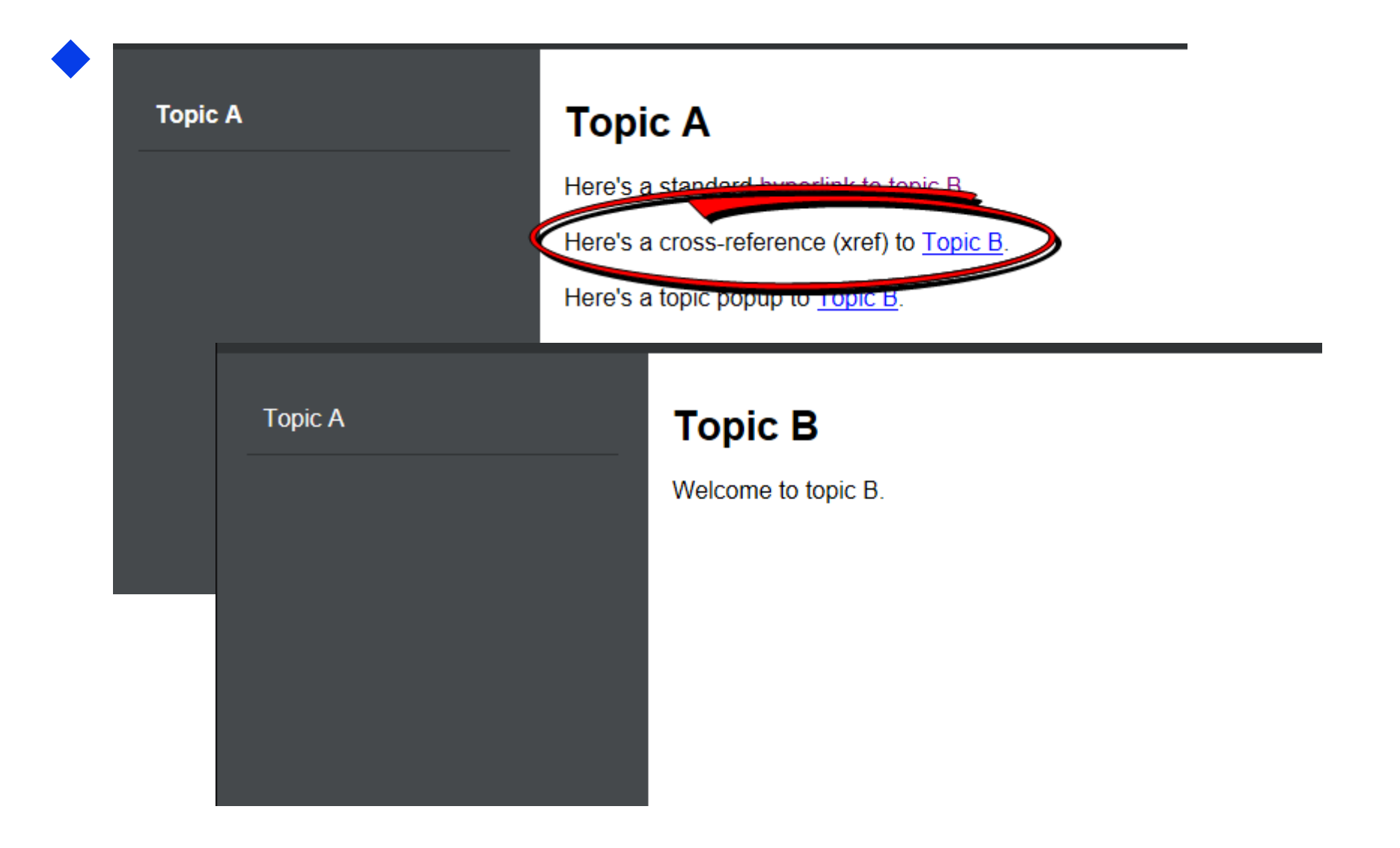

 Changing the target topic title from "Topic B" to "Topic X" does *this* to the xref text.

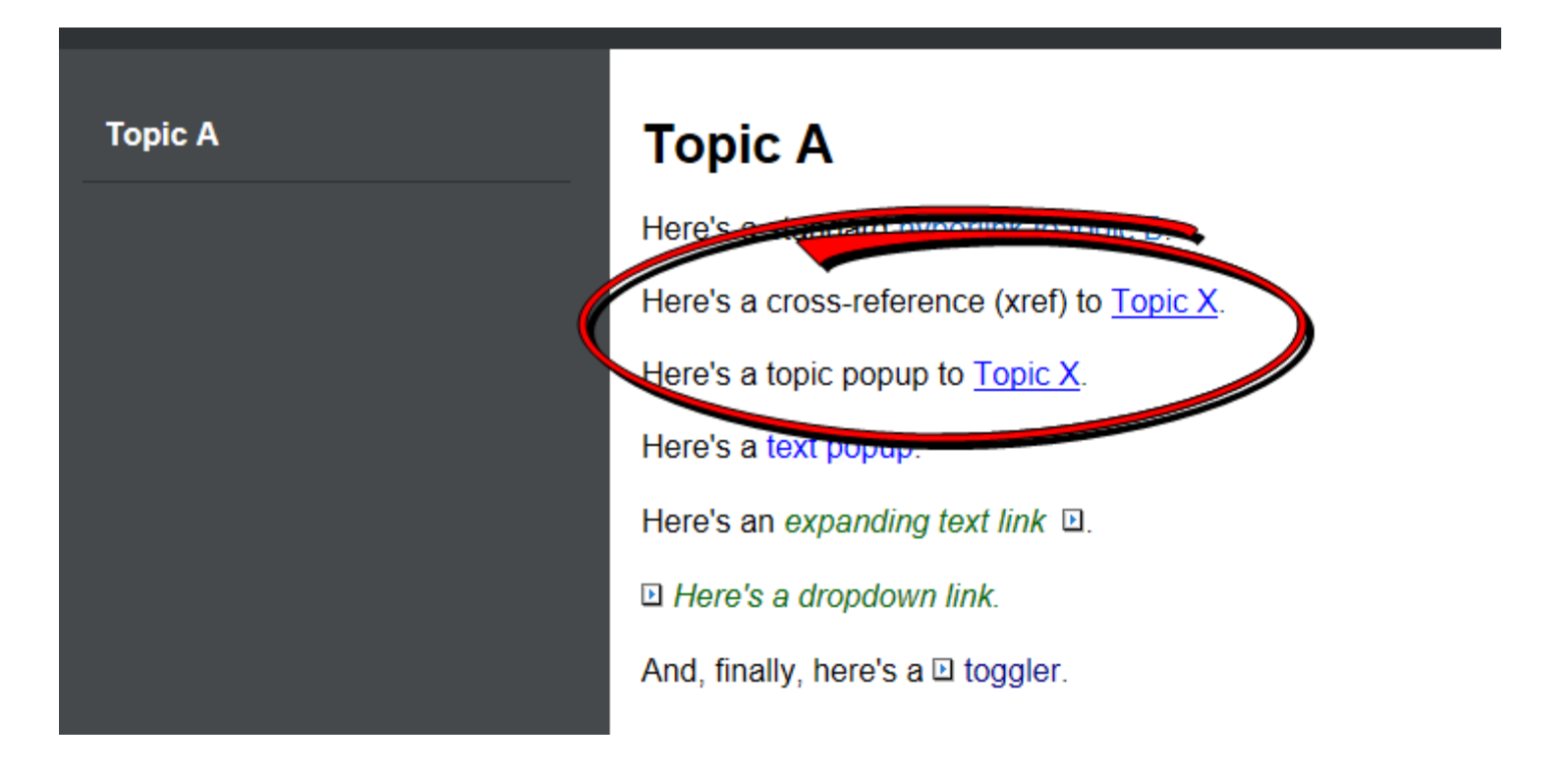

- The update is automatic across the entire project when you build.
- Don't want to wait until you build? Select Tools
   > Update Cross-References.

## Insertion and Customization

- Insert Use Insert > Cross-Reference, or press Ctrl/Shift/R, or click Insert Cross-Reference icon on toolbar.
- Customize Use "MadCap | xref" in the CSS.

|   | E Styles.css                                                                                                    |
|---|----------------------------------------------------------------------------------------------------|
|   | 📓 Styles.css × 💽 Start Page ×                                                                                                    |
|   | Stylesheet Editor 😹 View: Advanced 🕇 🕏 Add Sele                                                                                                    |
|   | All Styles • Hide Inherited                                                                                                    |
| ▶ | MadCap   snippetblock<br>MadCap   tocProxy<br>> MadCap   tocProxy<br>> MadCap   toggler<br>MadCap   topicToolbarProxy<br>MadCap   variable<br>> MadCap   xref |

#### Pros:

- Automatically changes the link text as the target title changes.
- Automatically changes from a link format in online targets to a page reference format in print targets.
- Works for jumps *and* popups.

#### Cons:

Can only be used between topics in the same *target* – can't be used for jumps to external URLs or files.

## Automatic Format Change

#### ♦ Based on the medium.

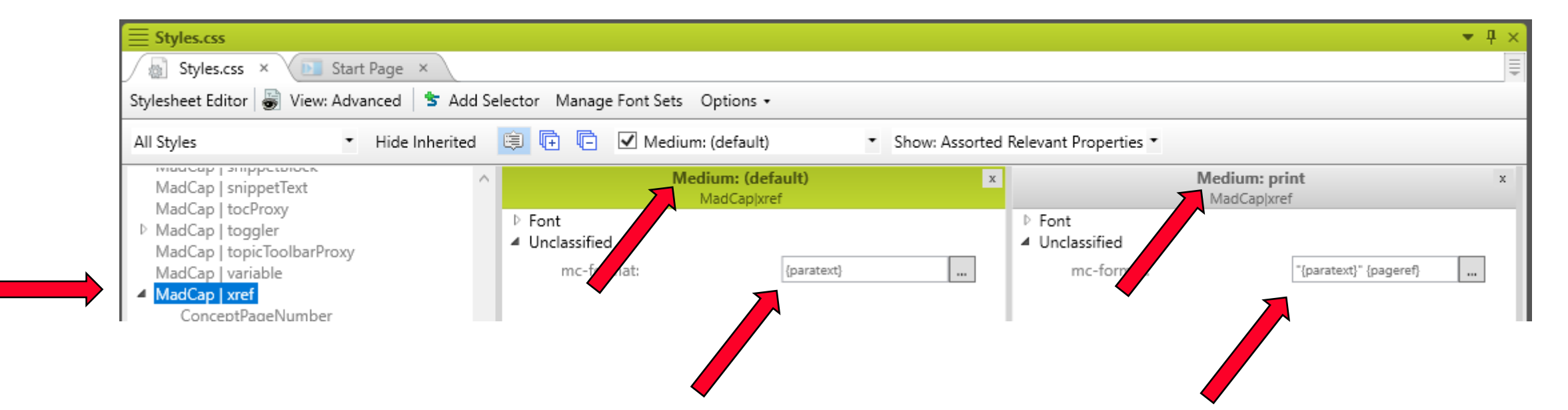

## Setting the Format

|                                                                                                    |                                                                                                    |          | <b>a</b> V | , |                      | , .        | now. Assorted herevant |   |
|----------------------------------------------------------------------------------------------------|----------------------------------------------------------------------------------------------------|----------|------------|---|----------------------|------------|------------------------|---|
| Cross-Reference Form                                                                                  | mat                                                                                                    |          | ( X        |   |                      |            | Medium: (default)      |   |
| Enter format (preview belo                                                                            | ow):                                                                                                    |          | ^          |   | Font<br>Unclassified |            | MadCap xref            |   |
|                                                                                                    |                                                                                                    |          | ~          |   | mc-format:           | {paratext} |                        | • |
|                                                                                                    |                                                                                                    |          |            |   |                      |            |                        |   |
|                                                                                                    |                                                                                                    |          |            |   |                      |            |                        |   |
|                                                                                                    |                                                                                                    |          |            | _ |                      |            |                        |   |
|                                                                                                    |                                                                                                    |          |            |   |                      |            |                        |   |
| Available commands:                                                                                   | [                                                                                                    | Show All | ~          |   |                      |            | •                      |   |
| Available commands:                                                                                   | Description                                                                                                    | Show All | ~          |   |                      |            | •                      |   |
| Available commands:<br>Command<br>{b}                                                                 | Description<br>Start bold text                                                                                                    | Show All |            |   |                      |            | •                      |   |
| Available commands:<br>Command<br>{b}<br>{/b}                                                         | Description Start bold text End bold text                                                                                                    | Show All |            |   |                      |            | •                      |   |
| Available commands:<br>Command<br>{b}<br>{/b}<br>{bg red}                                             | Description           Description           Start bold text           End bold text           Start new background color                                                               | Show All |            |   |                      |            | •                      |   |
| Available commands:<br>Command<br>{b}<br>{/b}<br>{/b}<br>{bg red}<br>{/bg}                            | Description           Description           Start bold text           End bold text           Start new background color           End background color                                | Show All |            |   |                      |            | •                      |   |
| Available commands:<br>Command<br>{b}<br>{/b}<br>{/b}<br>{bg red}<br>{/bg}<br>{color red}             | Description           Description           Start bold text           End bold text           Start new background color           End background color           Start new text color | Show All |            |   |                      |            | •                      |   |
| Available commands:<br>Command<br>{b}<br>{/b}<br>{/b}<br>{bg red}<br>{/bg}<br>{color red}<br>{/color} | Description         Start bold text         End bold text         Start new background color         End background color         Start new text color         End text color          | Show All |            |   |                      |            | •                      |   |

Popups – Topic and Text

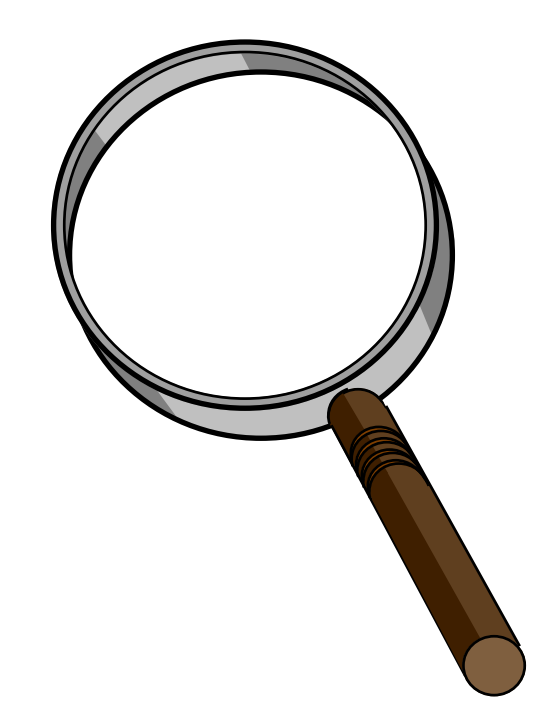

## **Topic Popups**

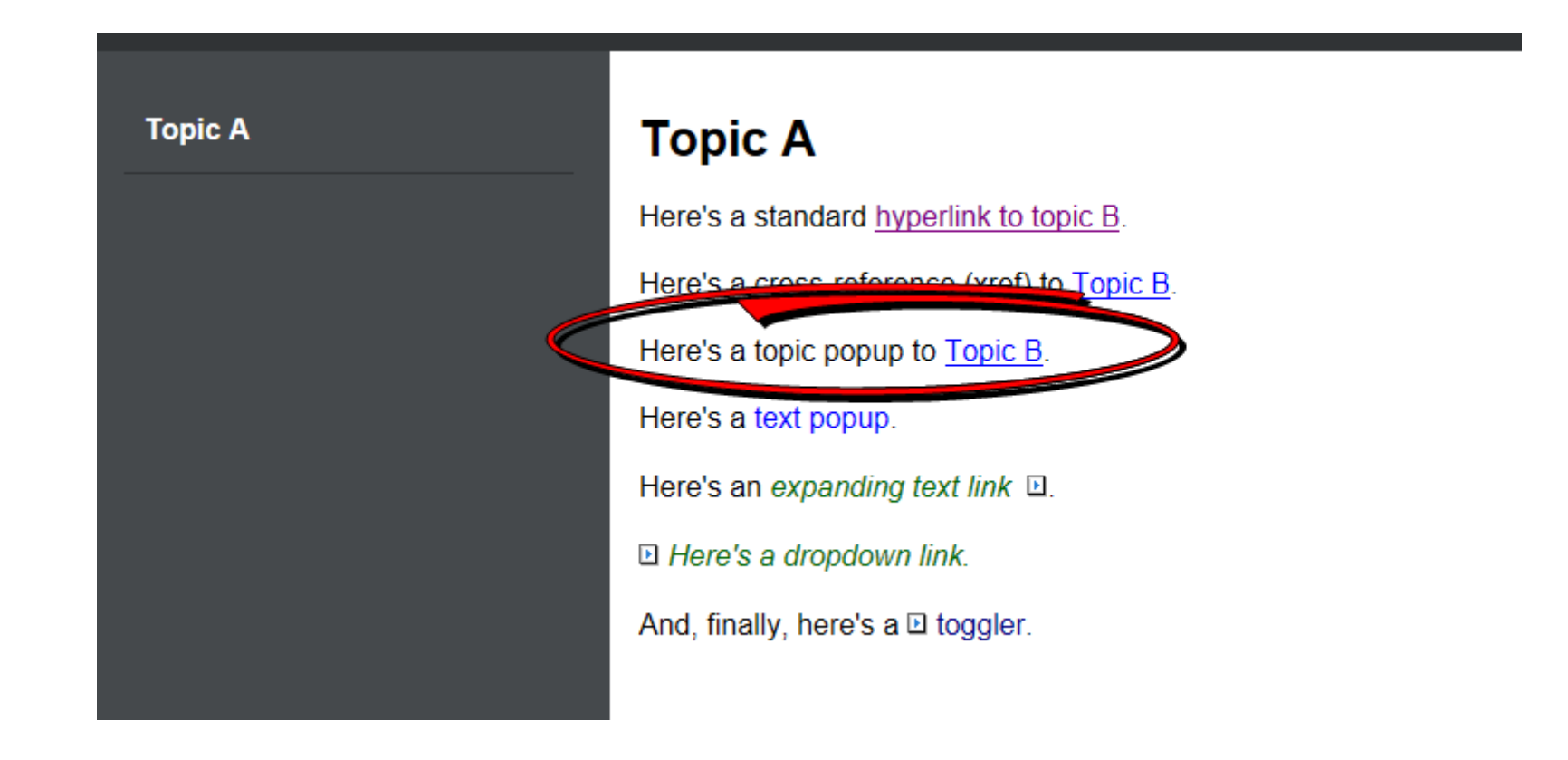

 Supported in HTML5 tripane but not yet in TopNav or SideNav – feature requested.

## Insertion and Customization

- Insert Use Insert > Hyperlink or Cross-Reference and select Popup Window for the Target Frame field.
- Customize Use "Popup" sub-class of "a" in the CSS.

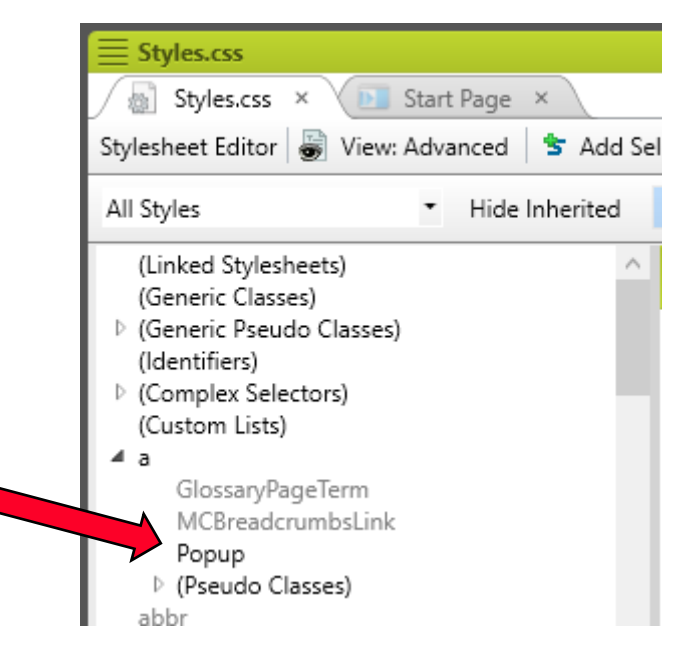

#### Pros:

- Good for short pieces of content like a phone number or showing interim steps in a larger procedure without taking the reader out of the task path.
- Can automatically display a glossary term's definition in popup form when that term appears in a topic.
- Popup links in multiple topics can use one topic as the link target so maintenance is easy – make any changes in one place.

### Cons:

- Windows controls where a popup opens.
- A popup opens *on top of* the starting topic so it may cover content.
- New users may be unsure how to close a popup in order to keep reading in the primary topic.
- Popups in targets running on mobile devices become hyperlinks, a problem if your design is based on using popups *as* popups.

## Text Popups

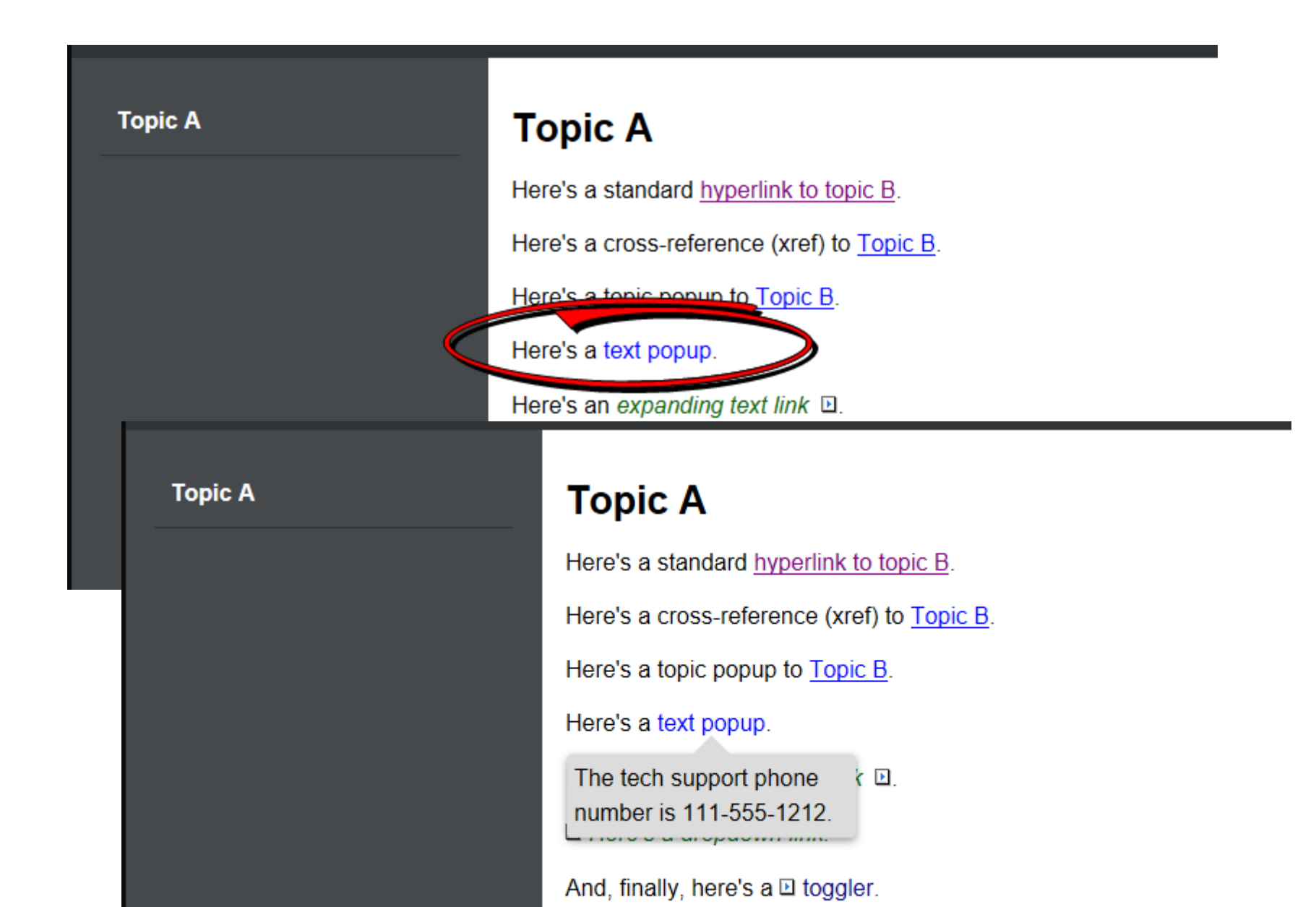

## Insertion and Customization

- ◆ Insert Use Insert > Text Popup.
- Customize Use "MadCap | popupHead" in the CSS for the link, "MadCap | popupBody" for the popup itself.

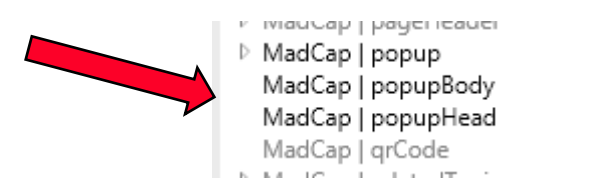

#### Pros:

- Short and simple code.

### Cons:

- Opens on top of the link so it may cover content.
- Each text popup is a separate code instance; changing it in multiple places is a maintenance headache.
- Popups in targets displayed on mobile devices convert to hyperlinks, same design problem as before.

## Dropdowns

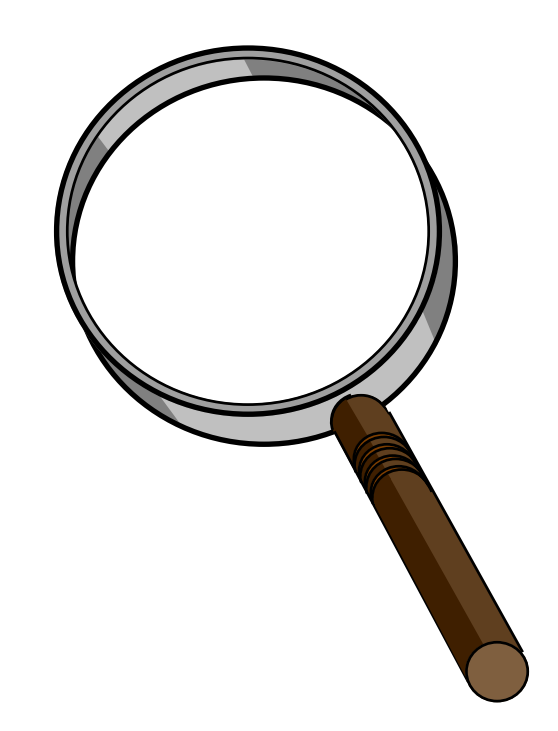

## Dropdowns

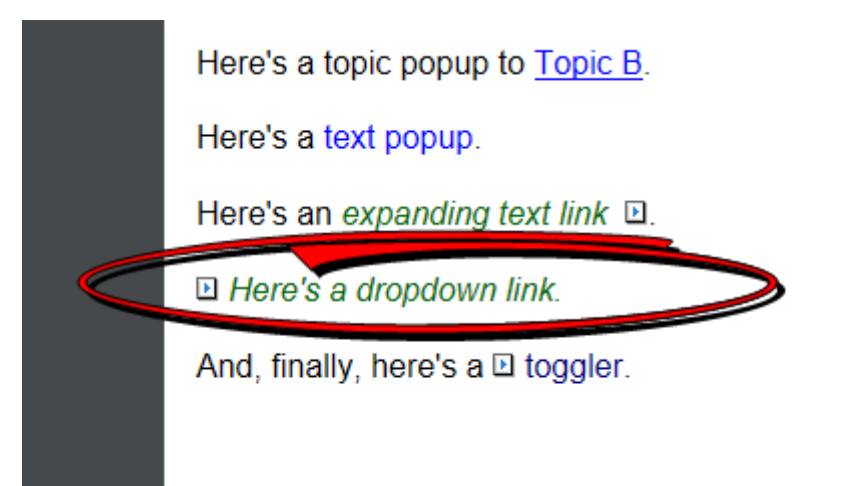

Here's a topic popup to <u>Topic B</u>.

Here's a text popup.

Here's an expanding text link D.

Here's a dropdown link. And here's the body for the dropdown link.

And, finally, here's a 🗈 toggler.

## Insertion and Customization

#### ◆ Insert – Use Insert > Drop-Down Text.

- Insert >Dropdown Hotspot creates the hotspot and adds "(This is the dropdown text)" as a placeholder for you to modify.
- Customize Use "MadCap | dropDownHotspot" in the CSS.

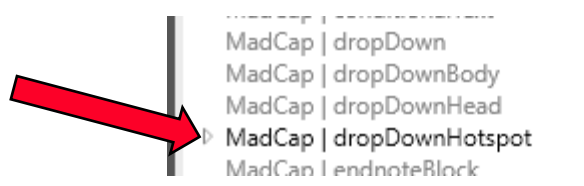

#### Pros:

 Like a popup but the body displays in a "stretcheddown" area of the screen so dropdowns don't cover other content like popups do.

#### Cons:

– None I can think of but I'm open to other opinions.

# Expanding Links (aka Slideouts)

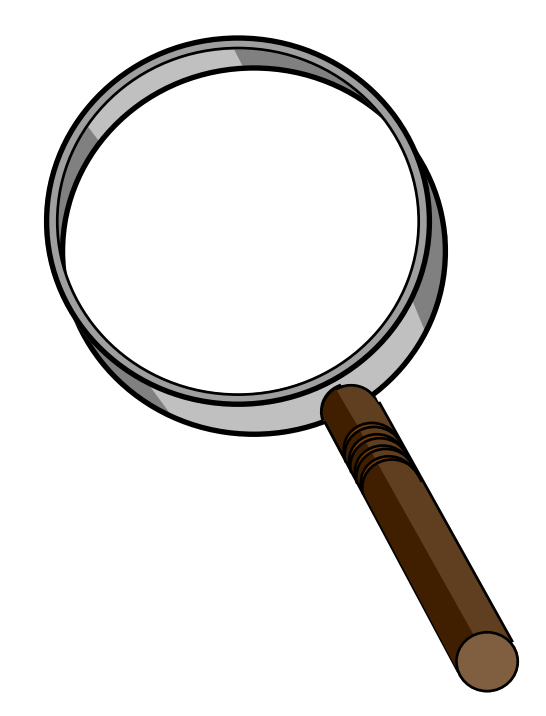

## Expanding Links

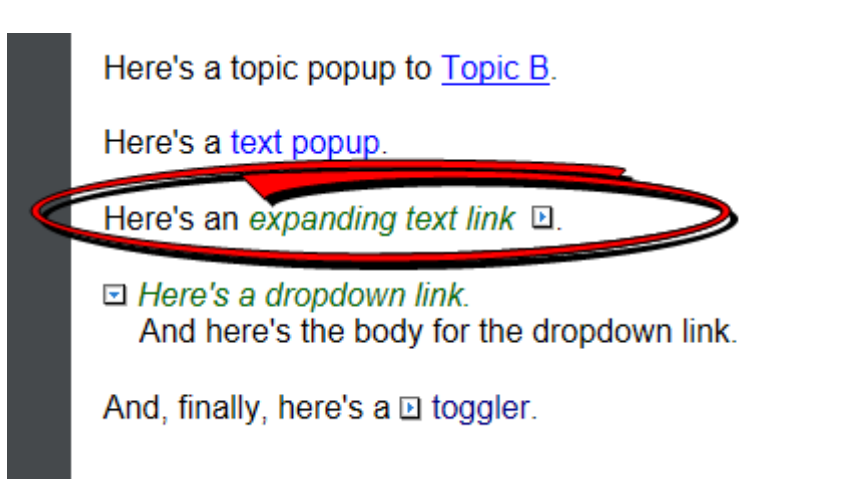

Here's a topic popup to Topic B.

Here's a text popup.

Here's an expanding text link I (where the text slides out to the right).

Here's a dropdown link. And here's the body for the dropdown link.

And, finally, here's a 🗈 toggler.

## Insertion and Customization

◆ Insert – Use Insert > Expanding Text.

 Insert >Expanding Hotspot creates the hotspot and inserts a blank block in which to add the body.

» Select Show Tags > Show Markers to see it.

 Customize – use "MadCap | expandingHead" and "MadCap | expandingBody" in the CSS.

MadCap | expanding MadCap | expandingBody MadCap | expandingHead MadCap | footnote

#### Pros:

- Simple code.
- Good for short, text-only content like short glossary definitions.
- Cons:
  - Text-only.
  - Something about reformatting a paragraph on-the-fly seems to bother people.

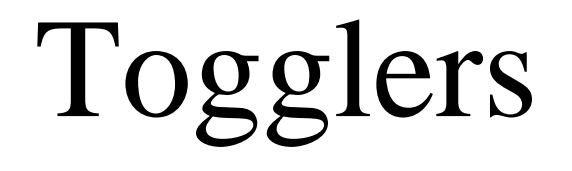

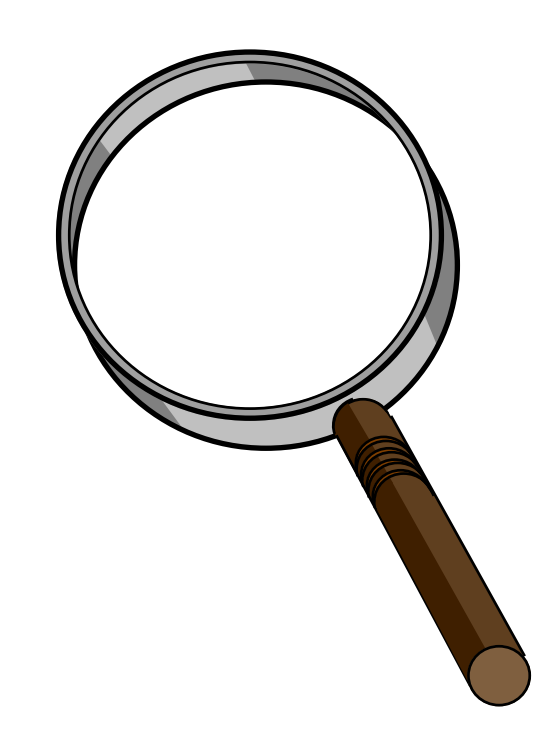

## Togglers

#### **Topic A**

Here's a standard hyperlink to topic B.

Here's a cross-reference (xref) to Topi

Here's a topic popup to Topic B.

Here's a text popup.

Here's an expanding text link I (when

Here's a dropdown link. And here's the body for the dropdow

And, finally, here's a 🗈 toggler.

#### Topic A

Here's a standard hyperlink to topic B.

And here's an additional paragraph and an image that I added to demonstrate the toggler.

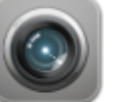

Here's a cross-reference (xref) to Topic B.

Here's a topic popup to Topic B.

Here's a text popup.

Here's an expanding text link I (where the text slides out to the right).

Here's a dropdown link. And here's the body for the dropdown link.

And, finally, here's a 🗉 toggler.

Steps

1. Do this.

- 2. Do that.
- 3. Do the other thing.

## Insertion and Customization

# Insert – Use Insert > Toggler. Customize – Use "MadCap | toggler" in the CSS.

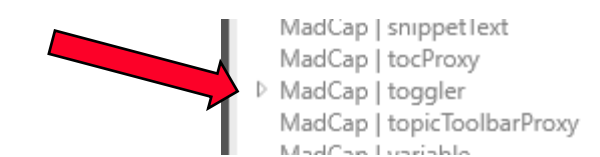

#### Pros:

 Like a dropdown but can show or hide any content anywhere and at the reader's discretion.

#### Cons:

 Requires multiple steps – creating the content, naming the content to be togglerized, creating the toggler, and assigning the content to the toggler.

## Some General Design Notes

 Hyperlinks and xrefs are good to link to related content but bad if the link is in the middle of a procedure – easy for readers to lose their place.

- Use popups, dropdowns, or togglers instead.

- Need to run targets on mobile devices? Popups convert to hyperlinks.
- Importing old Word or FrameMaker documents into Flare? Get rid of underlining used for text emphasis.
  - Readers will think they're links.

## Some General Design Notes

- Single-sourcing to online and print targets? Use xrefs, not hyperlinks, to get the page reference format in the print.
- Think twice before customizing your link styles away from what people are familiar with.
  - From OWL Guide to WinHelp to HTML Help.
- Where to place links in a topic top, bottom, or in-context?

 In other words, lots of link options beyond standard hyperlinks and popups.

## Hyper/Word Services Offers...

Training • Consulting • Development

Flare and MadCap Suite

- > Assessing readiness for "mobile"
- > Guidance toward Information 4.0
- ➤ ViziApps
- Single sourcing Structured authoring

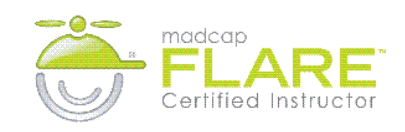

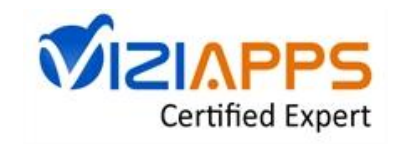

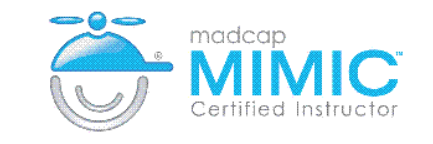

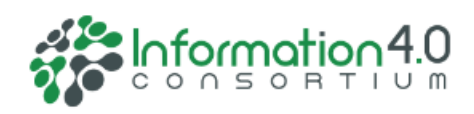

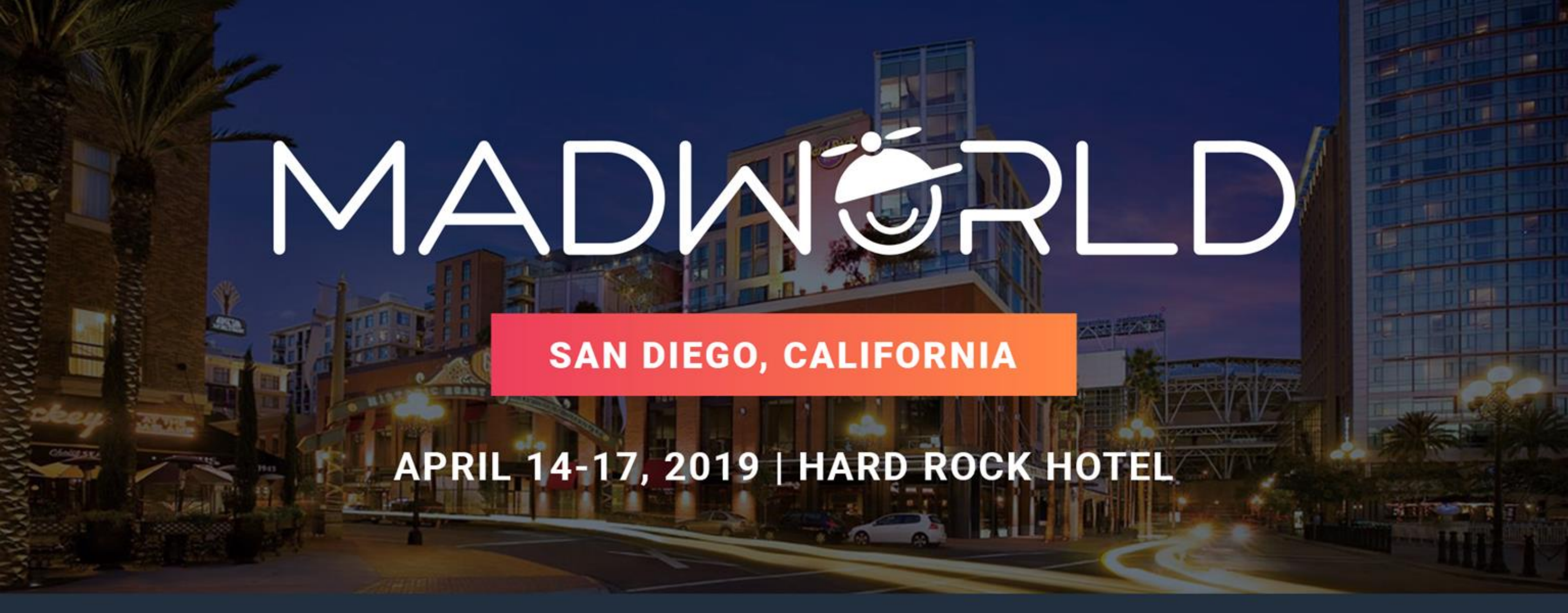

Register by March 15 to Save Up to \$400 WWW.MADCAPSOFTWARE.COM/CONFERENCE/MADWORLD-2019

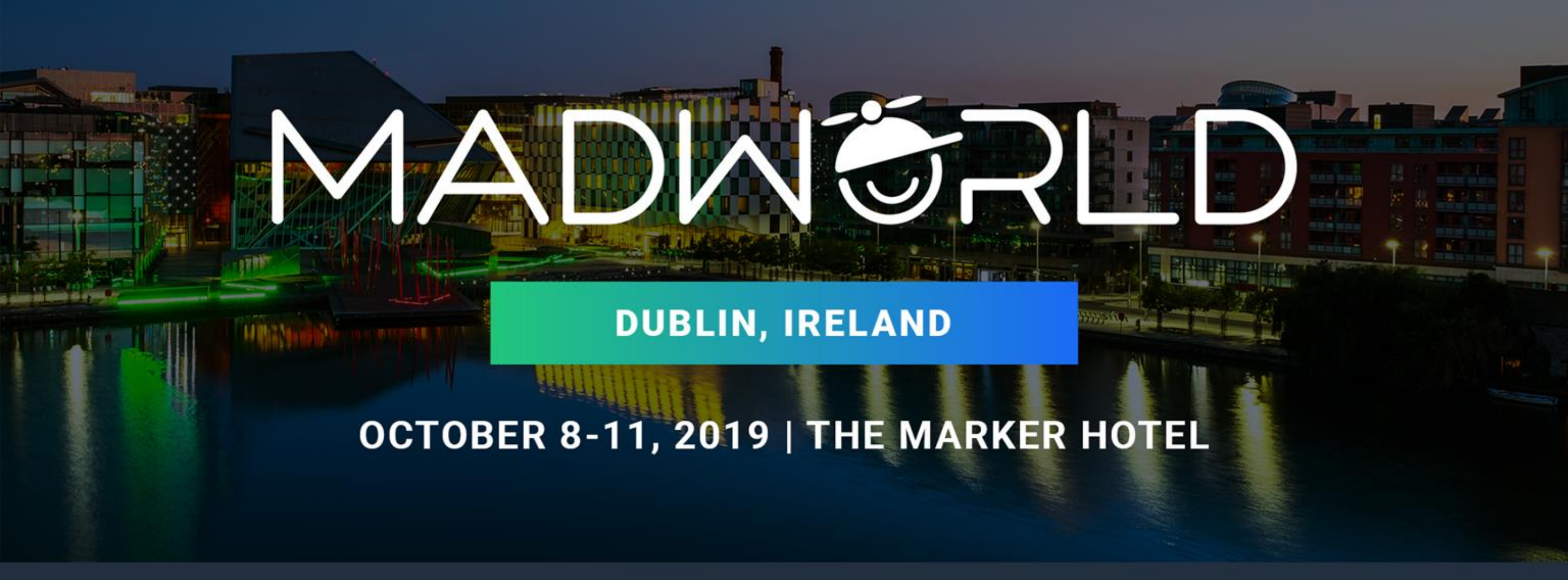

Register by March 31 to Save Up to \$900 WWW.MADCAPSOFTWARE.COM/CONFERENCE/MADWORLD-2019-DUBLIN

## Thank you... Questions?

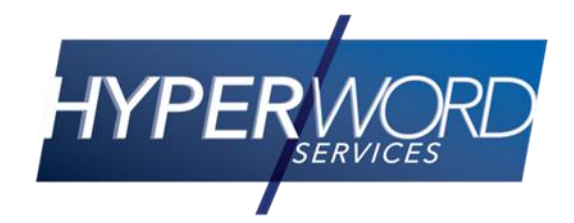

978-657-5464 nperlin@nperlin.cnc.net <u>www.hyperword.com</u> Twitter: NeilEric

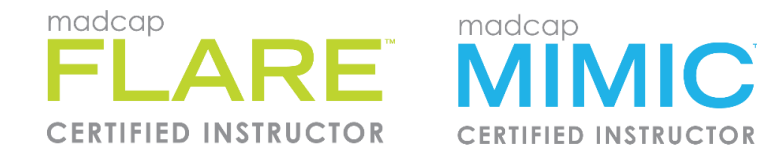

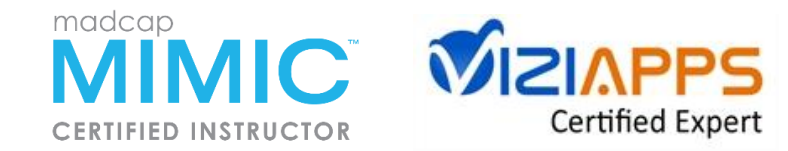

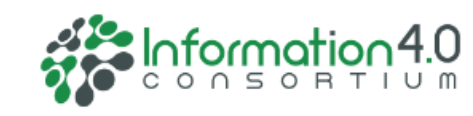